the drop down menu.

## Student Registration Permit Override in URSA

- Logon to Ursa at https://ursa.unco.edu using your network username and password.
  - o Click on the Employee tab.
  - o Under Faculty & Advisor Tools, click on Registration Overrides.
  - o Select the term usingŽ
  - Enter the student ID number if it is known or do a search using the student's name and click on **Submit**.
  - Click on the student's name from the choices listed under Student and Advisee Selection once you have verified which student you want to provide the override for.
  - o Using the drop down menu under Override choose either:
    - Override Capacity Overrides only capacity of class
    - InstConsentIncludingCapacity Overrides both pre reqs and capacity
    - InstConsentExcludingCapacity Overrides pre reqs, but not the capacity
    - Override Mutually Exclusive Overrides a mutually exclusive restriction
    - Course Time